# Welcome to the California Department of Public Health California COVID-19 Vaccination Program

# My Turn and myCAvax Office Hours

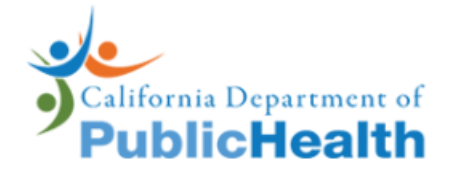

Monday, June 12, 2023 12:00PM – 1:00PM

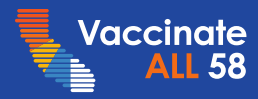

# My Turn myCAvax Questions

During today's webinar, please use the Q&A panel to ask your questions so subject matter experts can respond directly.

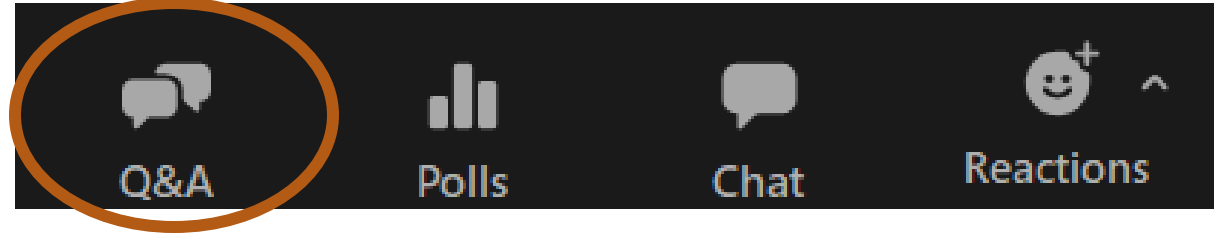

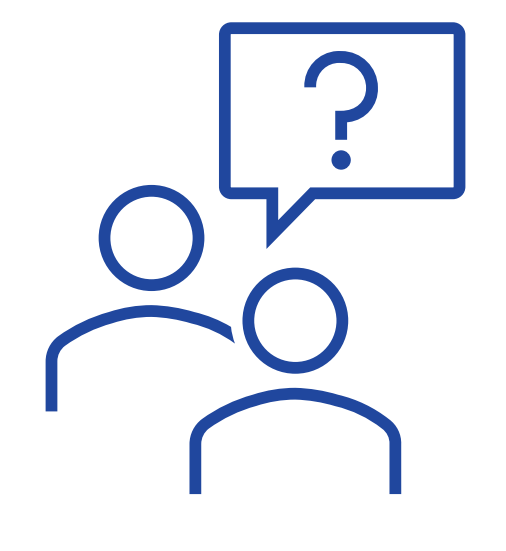

Resource links will be dropped into, "Chat"

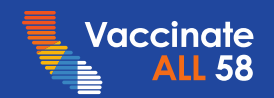

### Announcements

Leslie Amani, CDPH

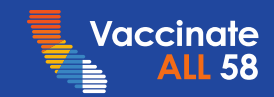

California COVID-19 Vaccination Program Provider FAQs v.123\_6.8.23

## **COVID-19 Vaccine Provider FAQs**

- Answers to provider questions
- Updated weekly: last updated 6/8/2023
- Currently in its 123rd iteration!
  - Q: How will COVID-19 vaccines for adult and pediatric patients be distributed once commercialization occurs?
  - A: Commercialization of COVID-19 vaccines is expected to occur in Fall 2023. Vaccine availability for insured adult and pediatric populations will transition to the traditional health care market.

After transition to the traditional health care market, vaccines for uninsured and underinsured adult populations will be made available through the <u>HHS Bridge Access</u> <u>Program</u>. Vaccines for eligible pediatric populations will be made available through the <u>Vaccines for Children (VFC) Program</u>. VFC Program eligibility includes children 0 through 18 years of age who meet at least one of the following criteria:

- Medi-Cal eligible: A child who is eligible for the Medi-Cal program
- Uninsured: A child who has no health insurance coverage
- American Indian or Alaska Native: As defined by the Indian Health Care Improvement Act (25 U.S.C. 1603)
- \*Underinsured: A child who has health insurance, but the coverage does not include vaccines; a child whose insurance covers only selected vaccines (VFC-eligible for noncovered vaccines only); A child whose insurance has a fixed dollar limit or cap for vaccines (VFC-eligible once fixed dollar amount or cap is reached).

\*Note: Underinsured children are eligible to receive VFC vaccine only through a Federally Qualified Health Center (FQHC) or Rural Health Clinic (RHC).

#### California COVID-19 Vaccination Program Provider FAQs

For Prospective, Newly Enrolled, and Current California COVID-19 Vaccine Providers. Providers may also visit <u>California COVID-19 Vaccination Program</u> for Information and updates.

#### Directions: Click on a category to be directed to related FAQs.

#### Contents

| New and Updated FAOs        | 2  |
|-----------------------------|----|
| Padiatela Descidara         | 2  |
| Pediatric Providers         | .3 |
| Vaccine Program Management  | 4  |
| Provider Enrollment         | .5 |
| Ordering                    | .5 |
| Distribution/Redistribution | .5 |
| Vaccine Administration      | .6 |
| Vaccine Storage & Handling1 | 1  |
| Reporting1                  | 3  |
| Billing & Reimbursement1    | 4  |
| Communication Resources1    | 4  |

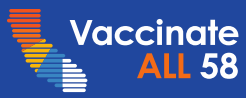

Vaccinate ALL 58

### My Turn and myCAvax

Josh Pocus, My Turn Updates Hannah Shows, My Turn and myCAvax Demos Daniel Conway, myCAvax Updates

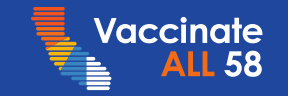

### **Table of Contents**

- 1. What's New in My Turn? R40
  - 1. Testing Site Update Form and Process:
    - 1. Public Form
    - 2. New Dropdowns for Listing a New Location
    - 3. Final Confirmation
  - 2. 'Latest Vaccine Updates' Button Added
  - 3. One Appointment Scheduling System
  - 4. Transportation Assistance Question Removed
- 2. My Turn Demo
  - 1. Clinic Changes to 'Manage Users'
- 3. Overview of State General Funds (State Flu) Direction
- 4. What's Next in myCAvax? R40
- 5. VaccineFinder Reporting Cadence Change
- 6. VaccineFinder Flag on Vaccine Order Review Page
- 7. Upcoming Provider Community Feedback Sessions
- 8. myCAvax Demo
  - 1. VaccineFinder Flag
  - 2. Refresher Topic: Viewing Reports (LHDs and Providers)

#### Appendix

- 1. Slide Icon Key
- 2. My Turn Best Practices
- 3. myCAvax Known Issues and Workarounds
- 4. My Turn Known Issues and Workarounds
- 5. Release Roadmaps
- 6. Link to Feedback Form

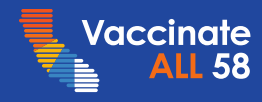

# What's New in My Turn? – Release 40

**Clinic Managers and Vaccine Administrators** 

# New updates for My Turn Public and Clinic launched on Wednesday, June 7, 2023!

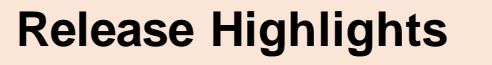

When scheduling vaccine appointments, patients will be able to:

- View a new 'Chat Bubble' icon instead of the previous version of the 'Chat with us' button
- View updated information regarding a second Bivalent Booster available for patients of age 65+ years
- View updated information and data in the 'Eligibility' chart and 'Q&A' page reflecting 1dose changes
- View updated information about pharmacies vaccinating patients under 3 years on the 'Select a Location' page
- No longer view information and questions regarding transportation on the 'Home' page, 'Q&A' page, and 'Screening' page
- No longer schedule multiple COVID-19 vaccine doses at a time
- View updated information, filters, and tags on the 'Testing' page
- View updated information on mpoxmodule after the conclusion of Pride month
- View the question 'Does the patient have health insurance?' on the 'Screening' page instead of the 'Patient Information' page

#### **Release Highlights**

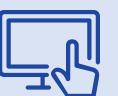

Clinic Managers and Vaccine Administrators will be able to:

- View an 'Active' checkbox while viewing contacts under the 'Clinics' and 'Manage Users' tab
- ✓ No longer view the 'Related' subtab while viewing contacts or accounts on the 'Clinics' and 'Manage Users' tab
- No longer edit the 'Account Name' field while viewing a contact on the 'Clinics' and 'Manage Users' tab

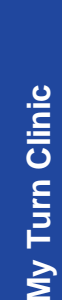

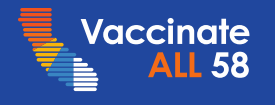

My Turn Public

# Testing Site Update Form and Process: Public Form Testing Sites

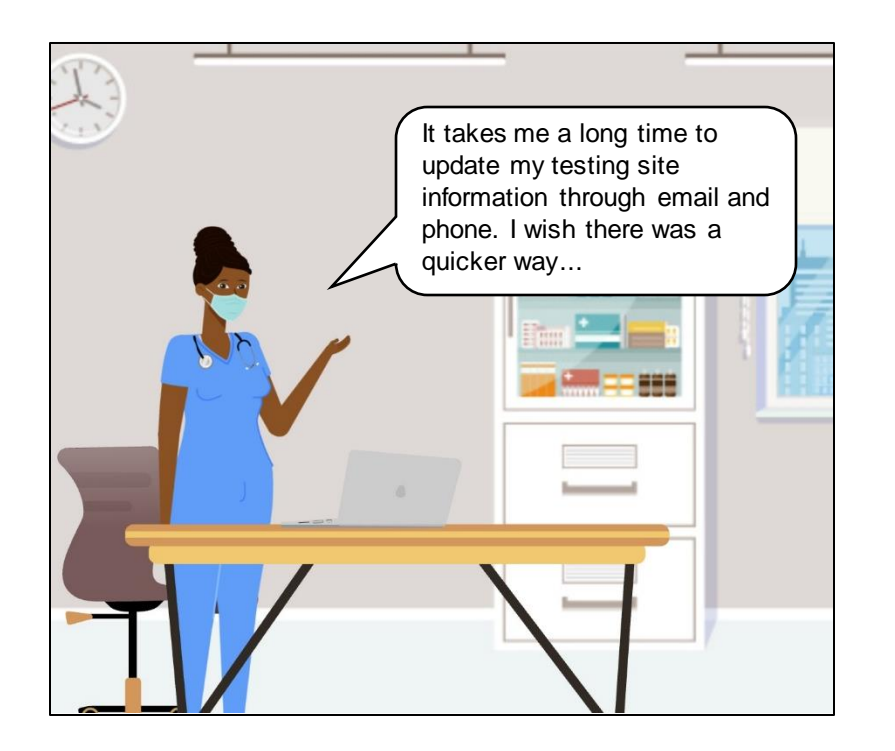

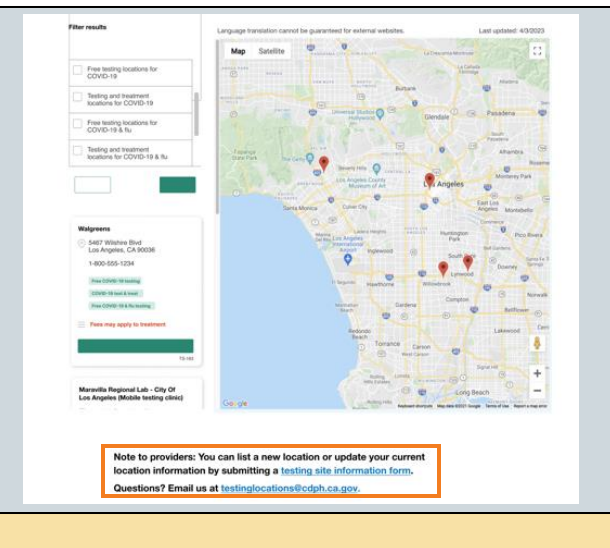

With Release 40, Mary will be able to create, update, or delete testing sites using the new hyperlink at the bottom of the 'Find a Testing Site' page.

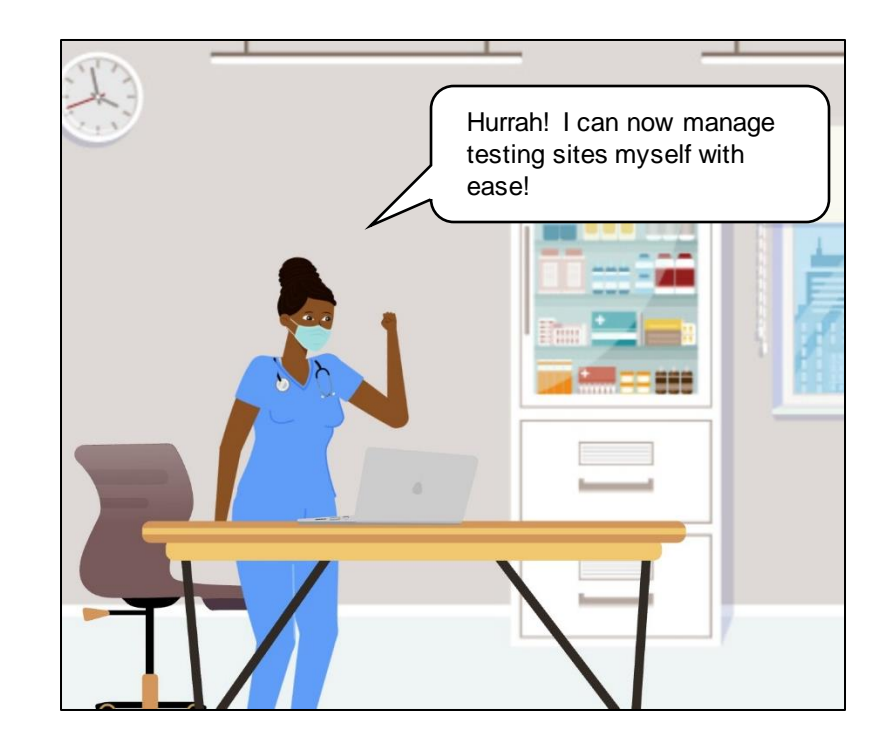

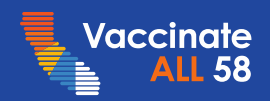

# Testing Site Information: Drop-downs for Listing a New Location Cation Testing Sites

| Starting date 🛛 🕜                                                                                                    | Closing date 🕜 |  |                                                                                                    |
|----------------------------------------------------------------------------------------------------|----------------|--|----------------------------------------------------------------------------------------------------|
| mm/dd/yyyy     f       Additional information     Dates and times of operations, vending machine locations, etc.       *This site offers testing for: | C mm/dd/yyyy   |  | Providers will view new<br>dropdown lists for listing a new<br>location and different testing<br>site services on the 'Testing<br>Site Information' form. |
| COVID-19 & flu RSV None Other                                                                                                    |                |  |                                                                                                    |
| *This site offers treatment for:                                                                                                    |                |  |                                                                                                    |
| COVID-19 COVID-19 & flu COVID-19 & flu                                                                                                    |                |  |                                                                                                    |
| RSV     None     Other                                                                                                    |                |  |                                                                                                    |
| *This site offers the following services:                                                                                                    |                |  |                                                                                                    |
| On-site testing Take home tests                                                                                                    |                |  |                                                                                                    |
| Vending machine                                                                                                    |                |  |                                                                                                    |

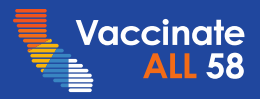

# Testing Site Update Form and Process: Final Confirmation Testing Sites

After CDPH reviews your testing site creation / update request, you'll receive an email approving or denying the request. If denied, the email will provide a reason and link to resubmit.

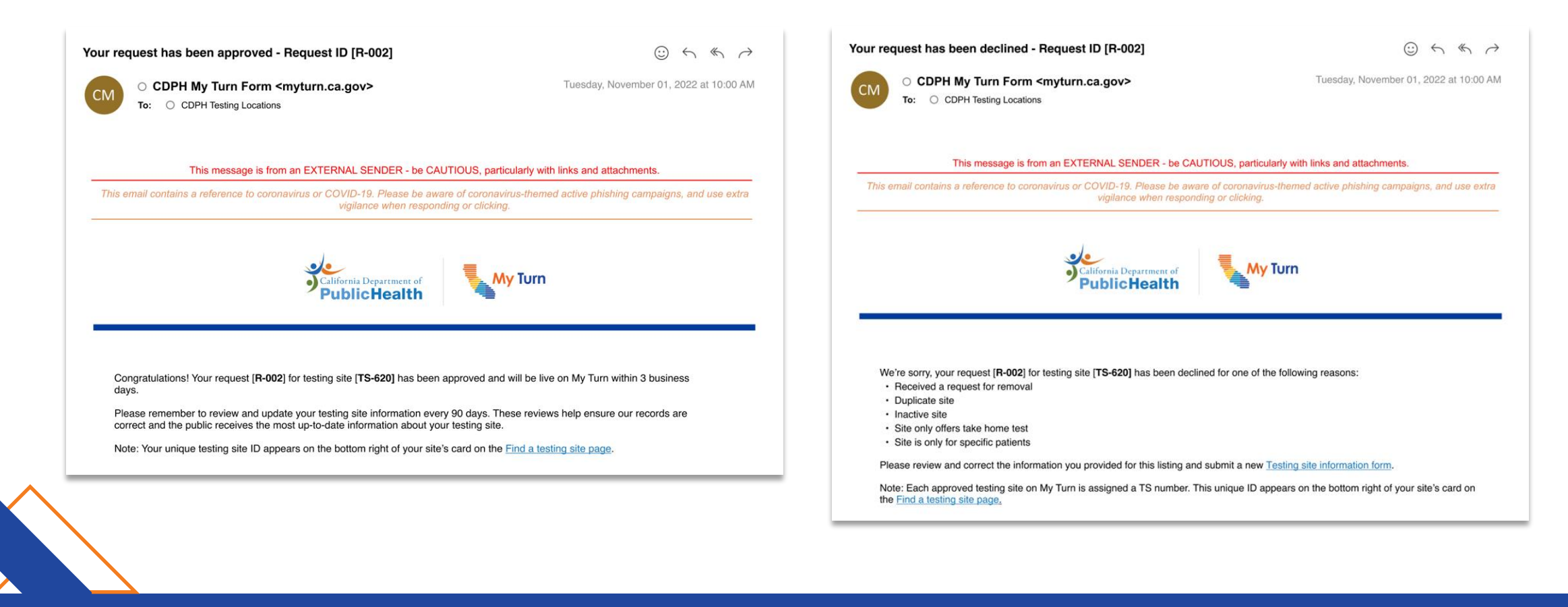

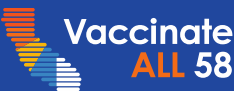

### <sup>4</sup>Latest Vaccine Updates' Button Added Patients

Patients will be able to view a new 'Latest Vaccine Updates' button added to the My Turn FAQ Virtual Assistant main menu.

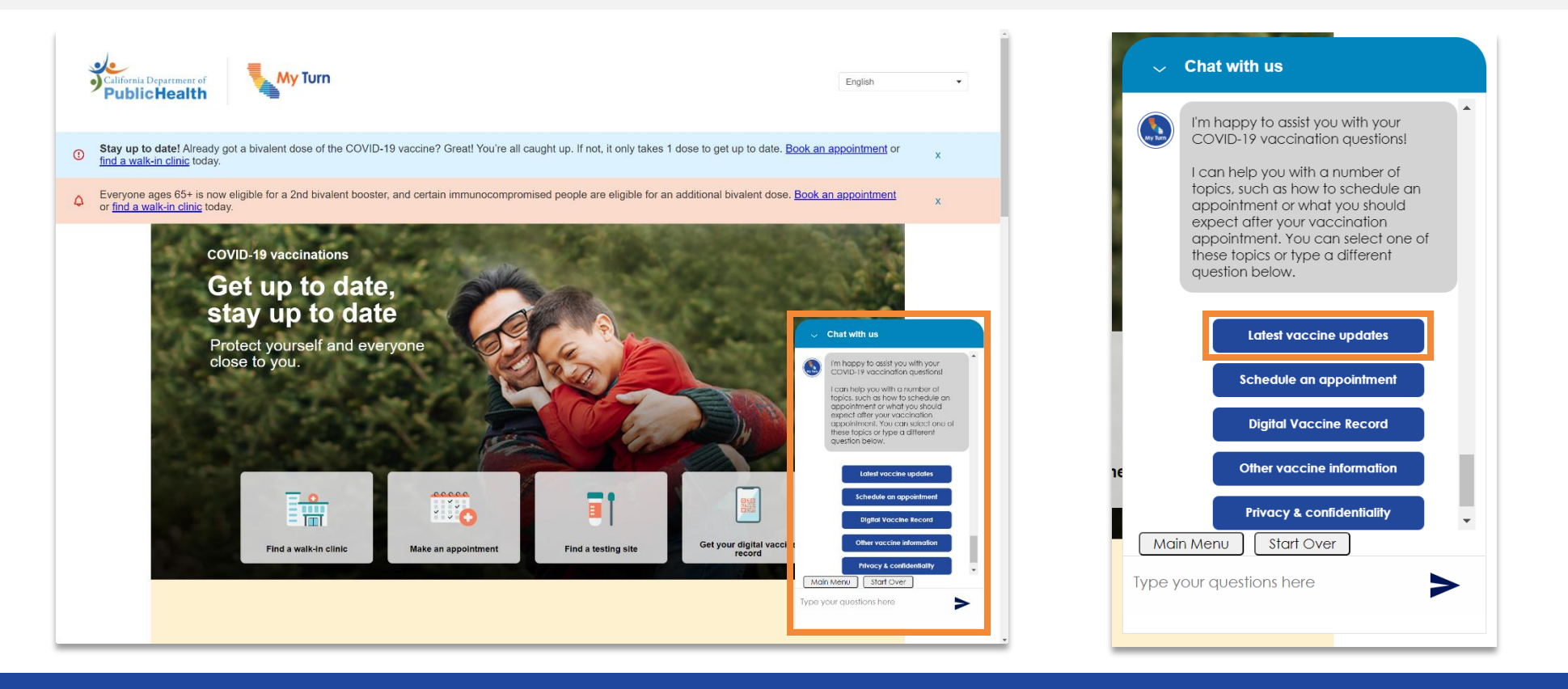

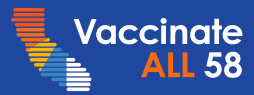

### One Appointment Scheduling System Patients

Patients will only be able to schedule a single dose appointment instead of multiple COVID-19 vaccine doses at a time.

| Select a location Most pharmacies vaccinate people ages 3 and older and some even younger.                                                                                                    | < Public Health                                                                                                    |         |
|----------------------------------------------------------------------------------------------------|----------------------------------------------------------------------------------------------------|---------|
| Please check with the provider/pharmacy to confirm they have the<br>appointment you need.<br>NOTE: Selecting "See availability" on a clinic below will take you to a different<br>website. Contact the provider/pharmacy to confirm they have the<br>appointment you need. | Select date & time<br>Rewards Health Clinic<br>555 Angel Drive, Los Angeles, CA 90001, USA - <u>Change location</u><br>Please select an available appointment slot below. |         |
| Locations nearest to Firestone Park, CA 90001, USA                                                                                                    | Select a vaccine brand                                                                                                    |         |
|                                                                                                    | Pfizer – Single dose v                                                                                                    |         |
| Filter results and distance                                                                                                    | Moderna – Single dose                                                                                                    |         |
| Search for clinics that offer: V 200 miles V                                                                                                    | Novavax - Single dose                                                                                                    |         |
| COVID & flu                                                                                                    | Pfizer – Single dose                                                                                                    |         |
| Free flu vaccine                                                                                                    |                                                                                                    |         |
| Moderna – Single dose                                                                                                    | 1 Appointment 1<br>Choose a date and time                                                                                                    |         |
| Novavax - Single dose                                                                                                    | June 2023 < > For Thursday, June 1, 2023                                                                                                    |         |
| Pediatric patients only (under 18)                                                                                                    | Sun Mon Tue Wed Thu Fri Sat<br>1 2 3 10:00am 10:30am 11:00am                                                                                                    |         |
| Pfizer - Single dose                                                                                                    | 4 5 6 7 8 9 10<br>11:30am 12:00pm 12:30pm                                                                                                    |         |
| Walk-ins welcome                                                                                                    | 11 12 13 14 15 16 17<br>18 19 20 21 22 23 24 1:00pm 1:30pm 2:00pm                                                                                                    |         |
|                                                                                                    | 25 26 27 28 29 30 2:30pm 3:00pm 3:30pm                                                                                                    |         |
| Clear Save                                                                                                    |                                                                                                    | - Chotw |

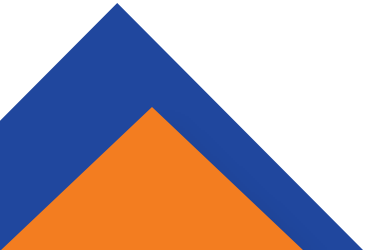

/accinate

# Transportation Assistance Question Removed Patients

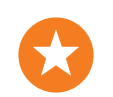

Patients will no longer be able to view the question regarding transportation assistance on the 'Home' page, 'Q&A' page, and 'Screening' page.

| California Department of PublicHealth English                                                                                                    | <ul> <li>Is the patient someone who:</li> <li>served in the U.S. military</li> <li>is a spouse or a surviving spouse of a Veteran</li> <li>is a child or a surviving child of a Veteran (VA clinics only accept minors ages 12+)</li> <li>is a caregiver of a Veteran</li> </ul>           |
|----------------------------------------------------------------------------------------------------|----------------------------------------------------------------------------------------------------|
| Stay up to date! Already got a bivalent dose of the COVID-19 vaccine? Great! You're all caught up. If not, it only takes 1 dose to get up to date. <u>Book an appointment</u> or <u>find a walk-in clinic</u> today.                                                             | <ul> <li>is receiving the Civilian Health and Medical Program of the Department of<br/>Veterans Affairs (CHAMPVA) benefits</li> <li>is employed by the U.S. Department of Veterans Affairs, Department of<br/>Homeland Security, General Services Administration, Food and Drug</li> </ul> |
| <ul> <li>Everyone ages 65+ is now eligible for a 2nd bivalent booster, and certain immunocompromised people are eligible for an additional bivalent dose. Book an appointment or find a walk-in clinic today.</li> <li>COVID-19 vaccinations</li> <li>Get up to date,</li> </ul> | X       Administration, National Archives and Records Administration, or Federal Judiciary         NOTE: VA clinics offer COVID-19 vaccines to all Veterans, spouses, caregivers, and CHAMPVA recipients ages 12+.         Yes         No                                                  |
| Protect yourself and everyone close to you.                                                                                                    | Does the patient have health insurance?         Yes         No         What county does the patient live in?                                                                                                    |
|                                                                                                    | San Francisco 🗸                                                                                                    |

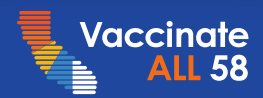

### My Turn Demo

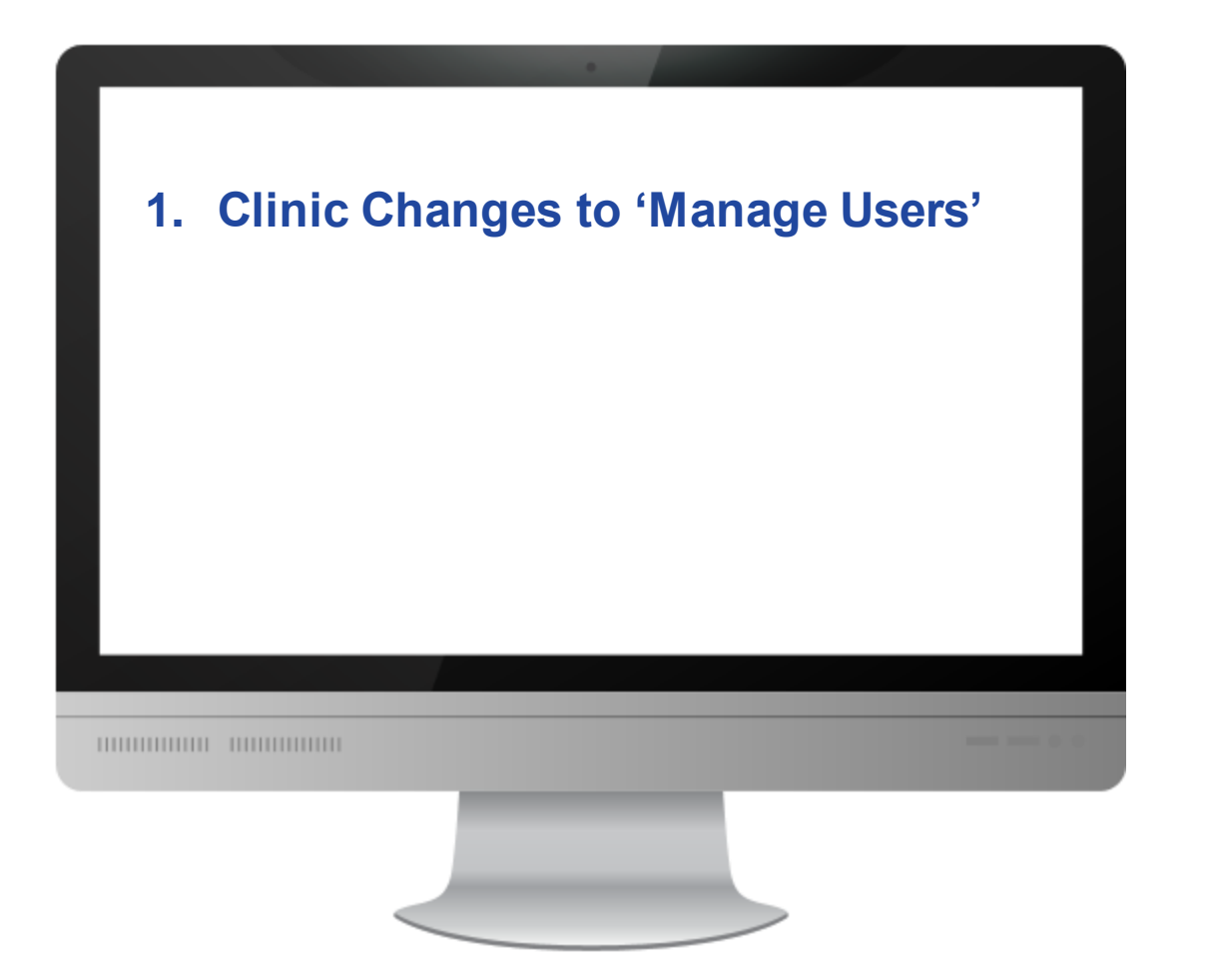

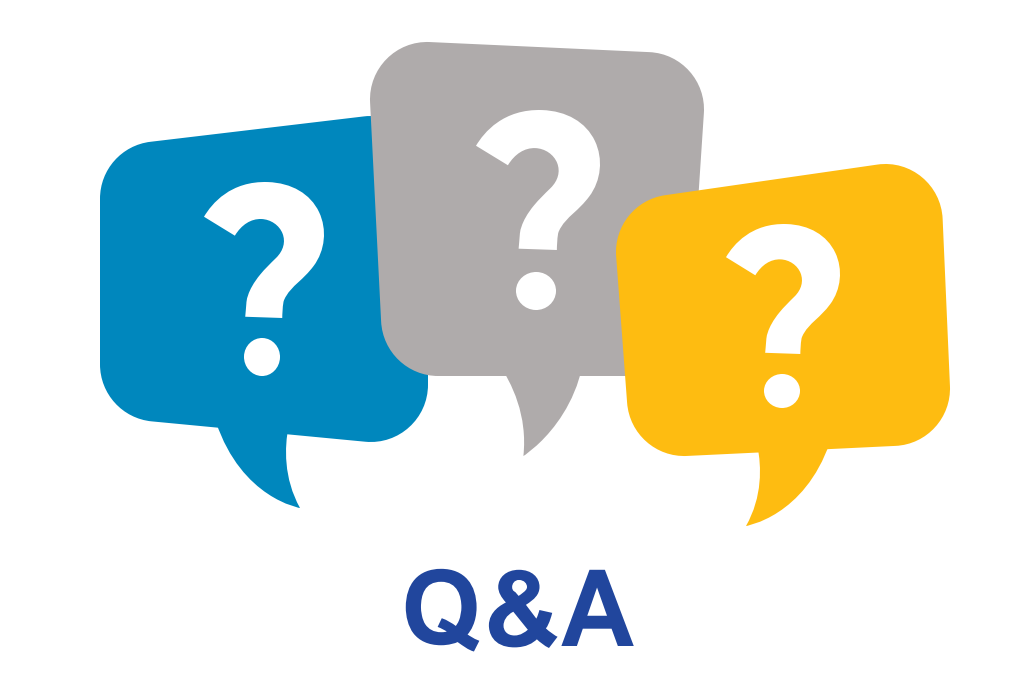

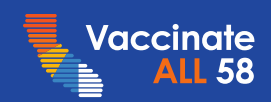

# Overview of State General Funds (State Flu) Direction LHDs / MCEs and Providers

March

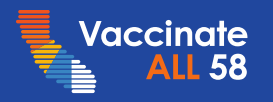

Activities are subject to change as the State Flu Program is built out.

What's Next in myCAvax? – Release 40 LHDs / MCEs and Providers

### New updates for LHDs / MCEs and Providers will launch on Thursday, June 22, 2023!

#### **Release Highlights**

LHDs / MCEs will:

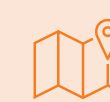

#### Product

See new fields and sections on the 'Program Products' page

#### Vaccine Order Review

- See a new tab called 'State General Funds' on the 'Vaccine Order Review' page
- See the 'Standard Order (CDC)' and 'Local Ship Eligible' subtabs under the 'State General Funds' tab on the 'Vaccine Order Review' page
- Be able to create standard and small orders of flu vaccines on behalf of Providers from the 'Vaccine Order Review' page

#### **Location Application**

 See new list views of Provider application data previously provided by LHDs

#### **Release Highlights**

Providers will:

Providers

#### VaccineFinder

 No longer see the 'VaccineFinder information out-of-date' message on the 'Multi-line Ordering' page

16

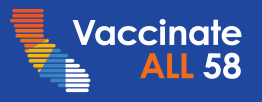

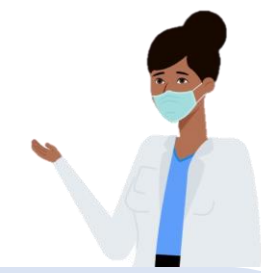

## VaccineFinder Reporting Cadence Change

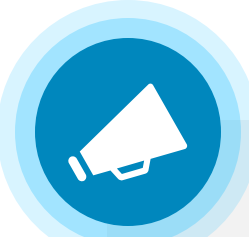

The <u>VaccineFinder reporting cadence</u> has changed from weekly to at least monthly by the second Wednesday of each month. This information, along with the date of your last VaccineFinder inventory report, will continue to be imported into myCAvax as a new order is created. All other <u>COVID-19 vaccine reporting requirements</u> remain the same.

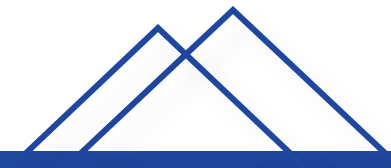

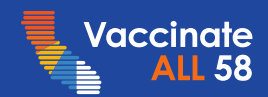

## VaccineFinder Flag on Vaccine Order Review Page

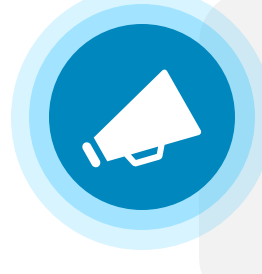

To align with new VaccineFinder (VF) reporting cadence, the VaccineFinder flag will no longer display on the 'Vaccine Order Review' page. LHJs will still be able to see when the location account's VF data was last updated and will need to ensure that VF data stays up to date according to the new reporting cadence.

| 📚 Sta  | andard Orders (CDC)  |                 |            |                                      | Crea                | te New Order         | s Save Qty / Meth            | od Update Ord                   | er Status      | Bulk Upload Orders | •                 | ⊗  |
|--------|----------------------|-----------------|------------|--------------------------------------|---------------------|----------------------|------------------------------|---------------------------------|----------------|--------------------|-------------------|----|
| SI No. | Account Name         | COVID ID        | Order No 👃 | Vaccine 🛓                            | Created Date 👃      | On-hand<br>Inventory | Reported<br>Inventory (VF) 👃 | Most Recent<br>Inventory Update | Doses<br>Admin | Comments           | Doses<br>Requeste | ed |
| 5      | Death Star           | CA5645938B10001 | 00060627   | Moderna Monovalent (6 mos - 5        | 5/8/2023, 03:52 PM  | 0                    |                              |                                 | 0              |                    | 200               | ø  |
| 6      | mycavax location New | CA5857162B10001 | 00060466   | Janssen (18 yrs - 100+ yrs) - 100/   | 4/24/2023, 01:08 A  | 0                    |                              |                                 | 0              |                    | 200               | ø  |
| 7      | location 171         | CA5857156B10001 | 00060345   | Pfizer Bivalent (6 mos - 4 yrs) - 1  | 4/19/2023, 06:54 A  | 0                    |                              |                                 | 100            |                    | 100               | ø  |
| 8      | location 171         | CA5857156B10001 | 00060343   | Janssen (18 yrs - 100+ yrs) - 100/   | 4/19/2023, 04:23 A  | 0                    | 0                            | 4/29/2023                       | 50             |                    | 100               | ø  |
| 9      | location171          | CA5857156B10001 | 00060299   | Pfizer Bivalent (6 mos - 4 yrs) - 1  | 4/18/2023, 04:47 A  | 11                   |                              |                                 | 111            |                    | 100               | ø  |
| 10     | location171          | CA5857156B10001 | 00060295   | Moderna Monovalent (6 yrs - 11       | 4/18/2023, 04:33 A  | 0                    |                              |                                 | 0              |                    | 100               | ø  |
| 11     | location171          | CA5857156B10001 | 00060276   | Janssen (18 yrs - 100+ yrs) - 100/   | 4/18/2023, 12:58 A  | 0                    | 0                            | 4/29/2023                       | 100            |                    | 100               | C  |
| 12     | Locsy0324            | CA5856608B10001 | 00060103   | Moderna Bivalent Blue Cap (6 m       | 3/28/2023, 02:06 PM | 0                    |                              |                                 | 0              |                    | 100               | Ø  |
| 13     | AC                   | CA5856596B10001 | 00060075   | Moderna Monovalent (6 mos - 5        | 3/28/2023, 03:36 A  | 0                    |                              |                                 | 100            |                    | 450               | ø  |
| 14     | Sprint 42 Location   | CA5856576B10001 | 00059881   | Pfizer Ped Bivalent (5 yrs - 11 yrs) | 3/24/2023, 03:40 A  | 0                    |                              |                                 | 100            |                    | 100               | ø  |

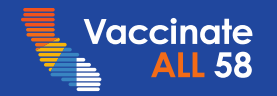

## **Upcoming Provider Feedback Sessions**

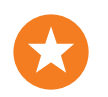

- In late June, a selected group of Providers will be engaged to provide feedback on the multi-program community site.
- CDPH and Accenture are working together to curate the list of selected Providers.
- The list of selected Providers will be shared with LHDs to review and provide any feedback.
- Providers will preview what the community site will look like if they are participating in multiple programs and be able to provide feedback to increase ease of use.
- Below are sample experiences they will preview:
  - Place orders for multiple programs
  - View account, contacts, program staff information
  - Complete different inventory events such as Waste Events

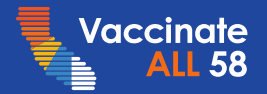

### myCAvax Demo

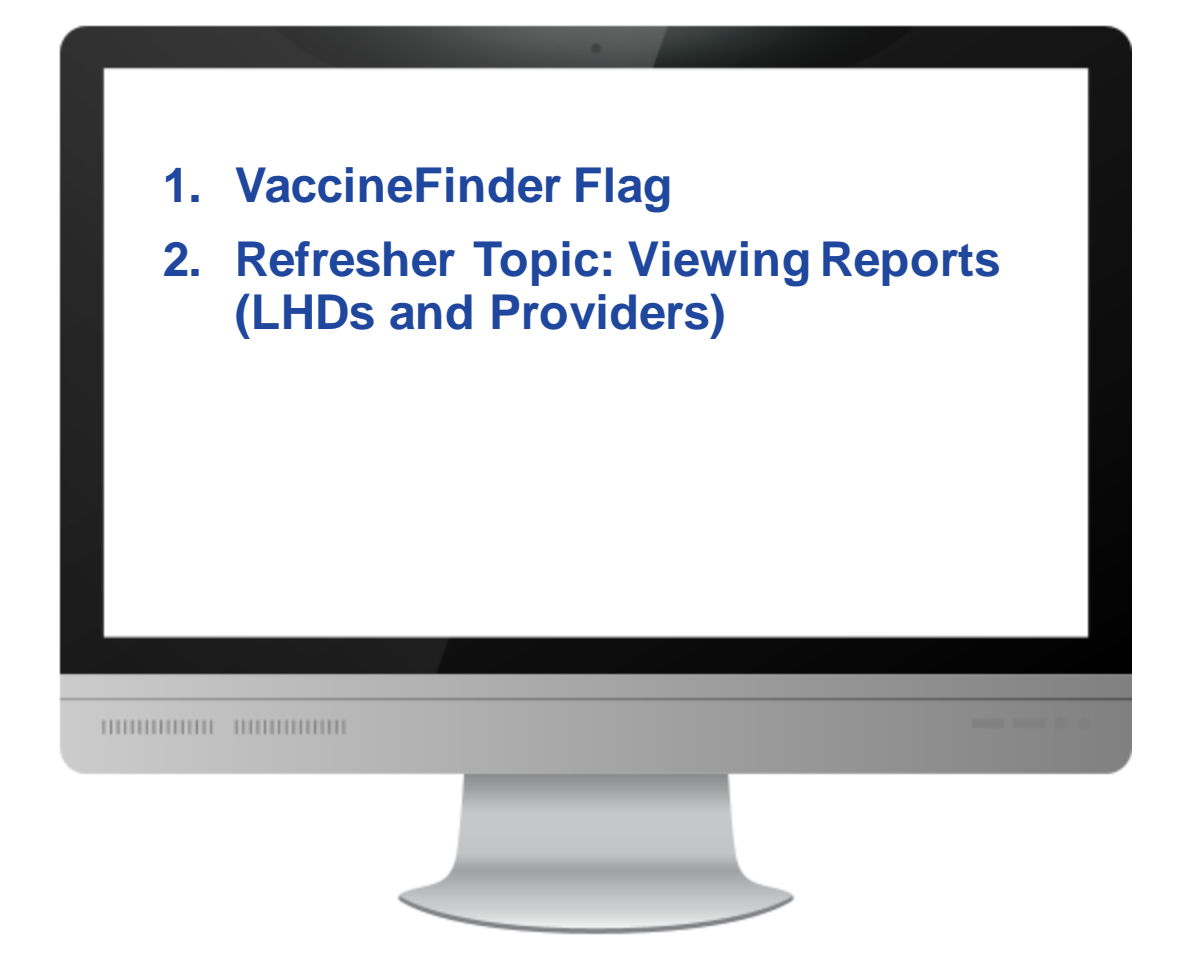

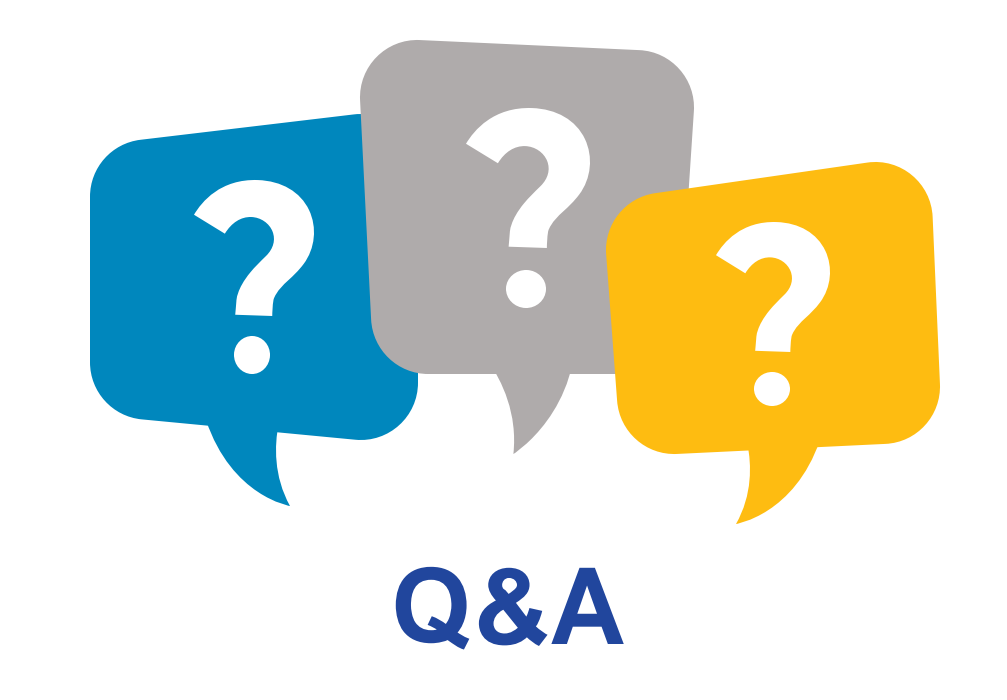

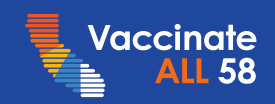

APPENDIX

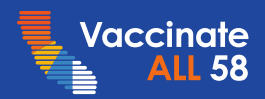

| lcon     | Meaning                                                                                                    |
|----------|----------------------------------------------------------------------------------------------------|
|          | This is to label slides that are referencing<br>upcoming or existing functionality and how<br>to use it in the system. |
| <u> </u> | This is to label slides that include important system reminders.                                                       |
| Ş        | This is to label slides that include tips and best practices to improve your system experience.                        |

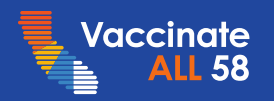

## My Turn Clinic Best Practices

| Best Practice                                                                                                 | How to                                                                                                    |
|----------------------------------------------------------------------------------------------------|----------------------------------------------------------------------------------------------------|
| Set clinic duration for four to six months to avoid having defunct clinics listed on the public site.         | • Clinic Managers (CMs) can create clinics before making them visible to the public using the<br>'Clinic Visibility' settings. Set an appropriate 'Available Date' that you would like the public to<br>begin booking appointments.                                                                                                    |
| Create one clinic per location that supports multiple vaccines and brands to simplify management and updates. | <ul> <li>CMs may create clinics that offer all available vaccine products using the <i>Clinic Setup Wizard</i>.<br/>CMs should ensure that their vaccine supply is accurate for each vaccine, as that will determine appointment availability.</li> <li>If a CM would like to offer different vaccine products at different times of the day (e.g., offer MPX appointments only in the morning and COVID-19 vaccines only in the afternoon), create separate clinics for each vaccine product.</li> <li>CMs should export Sexual Orientation and Gender Identity (SOGI) data within 4 weeks.</li> </ul> |
| Update Vaccine Supply.                                                                                        | • CMs can update vaccine supply by navigating to the 'Clinics' tab and choosing the desired clinic.<br>Under the 'Vaccine Supply' tab, CMs can edit, delete, or clone any existing vaccine supply entry<br>by clicking the 'Edit,' 'Clone,' or 'Delete' buttons at the top right of the page.                                                                                                    |
| Reopen an Expired Clinic.                                                                                     | • CMs may reopen an expired clinic by adjusting the availability, start date, end date, and available date, and adding the appropriate vaccine supply and vaccine inventory.                                                                                                    |
| Create Third-Party Clinics with Walk-ins.                                                                     | <ul> <li>CMs may navigate to the 'Clinic Availability' tab for the Third-Party clinic and add availability to<br/>the clinic for it to show on the Walk-in page only if the clinic offers walk-ins.</li> </ul>                                                                                                    |

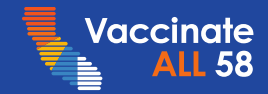

## My Turn – Known Issues - Updated 06/09

### >\_ Known Issues

# Missing 'Manage Clinics' button on hybrid user home page

- We are investigating an issue where the 'Manage Clinics' button is missing on the home page for hybrid users
- Hybrid users can still navigate to their clinics under the 'My Turn' dropdown

# Non-hybrid CM / VAs unable to select hybrid users as vaccinators in VA flow

- We are tracking an issue where non-hybrid Clinic Managers and Vaccine Administrators are unable to select hybrid users as vaccinators in the VA flow
- Hybrid users can select other hybrid users. However, non-hybrid Clinic Managers and Vaccine Administrators are only able to select other non-hybrid users

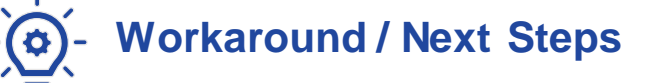

Estimated Fix: 7/6

✓ Fixed: 6/7

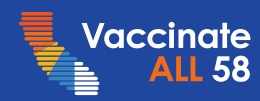

### myCAvax – Known Issues - Updated 06/05

### ≻\_<sup>™</sup> Known Issues

New 'LHD / MCE' Field on the Program Location May Be Referring to the Wrong LHD / MCE?

We are currently investigating an issue in which the new 'LHD / MCE' field added to the Program Location object may not refer to the correct LHD / MCE if the Organization belongs to a different zip code than the Provider Location. This will not affect the ordering process or any record access or sharing. For the time being, please ignore the field if it appears to be incorrect.

### • Workaround / Next Steps

✓ Estimated Fix: TBD

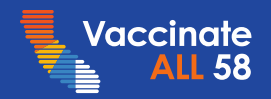

### My Turn Public Product Roadmap

RECENTLY DEPLOYED June 7<sup>th</sup> (R40)

#### Release 40

- Phase 1: updated scheduling experience:
  - Move health insurance question to screening page
  - Remove two dose scheduling for COVID
- ✓ Update chat bubble icon
- View updated information about pharmacies vaccinating patients under 3 on Select a Location page

CURRENT July 6<sup>th</sup> (R41)

#### Release 41

- Phase 2: updated scheduling experience
  - Remove some timing and eligibility questions on screening page and replace with new timing and eligibility attestation
- Store immunocompromised information on patient account
- Update CDC screening questions on Final Steps page

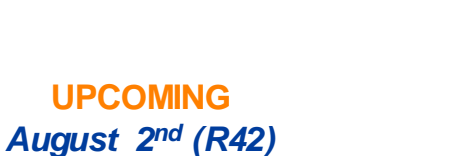

My Turn

#### Release 42

 Display full clinic closing date on clinic card on Select a Location page

★ Received via user feedback

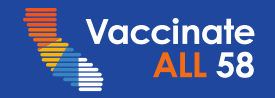

### My Turn Clinic Product Roadmap

RECENTLY DEPLOYED June 7<sup>th</sup> (R40)

#### Release 40

- Move My Turn contacts to the Organization level
- Add an 'Active' checkbox to display a different list view and filter out myCAvax contacts
  - ✓ 'Manage Users' tab
  - 🗸 'Clinic' tab

 Create a Dose (minor) field on the Product CURRENT July 6<sup>th</sup> (R41)

### Release 41

- ✓ [Experience Refresh] Updates
  - ✓ Walk-in flow
  - Vaccine Administration flow
  - IIS status
  - ✓ [CSV / Inline] Bulk Upload
  - ✓ Dashboards
  - ✓ Clinic Creation Flow
  - Appointments tab
     / IIS Filters
  - ✓ Vaccine Supply
  - ✓ Single / Bulk Edit

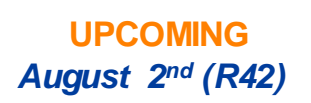

#### Release 42

✓ Digital Enrollment

★ Received via user feedback

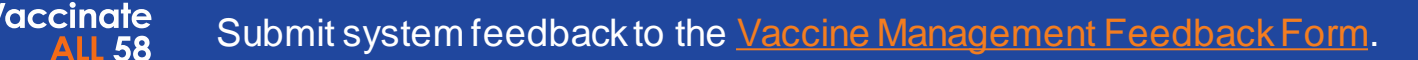

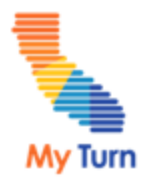

### myCAvax Release Roadmap

**RECENTLY DEPLOYED** 

#### June 1<sup>st</sup> (R39.1)

#### Release 39.1

- No longer display VaccineFinder flags on the Vaccine Order Review Page
- Update VaccineFinder according to the new policy on the Provider Multi-line page

#### CURRENT June 22<sup>nd</sup> (R40)

### Release 40

#### LHD State Flu Enrollment

- Load LHDs' Provider Data into myCAvax Program Location Application
- Enable CDPH Users to review applications for data accuracy
- Load Flu programs for LHD Location Accounts

#### **Season Allocation**

 Enable CDPH Users to distribute season allocation to providers

#### Vaccine Order Review

Display a new tab for LHDs on the Vaccine
 Order Review page for State Flu orders

UPCOMING July 20<sup>th</sup> (R41)

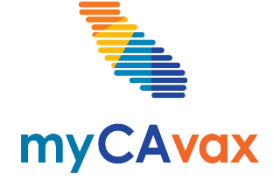

#### Release 41

#### LHD Flu Enrollment

- LHDs will be able to enroll their Provider in the State General Funds (State Flu) Program
- CDPH Users will be able to approve applications and review for data accuracy
- State General Funds (State Flu) Programs will automatically be created when a flu application is approved
- LHD Contacts and Program Staff updates

★ Received via user feedback

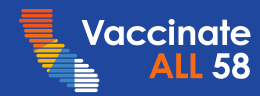

# My Turn myCAvax Questions

During today's webinar, please use the Q&A panel to ask your questions so subject matter experts can respond directly.

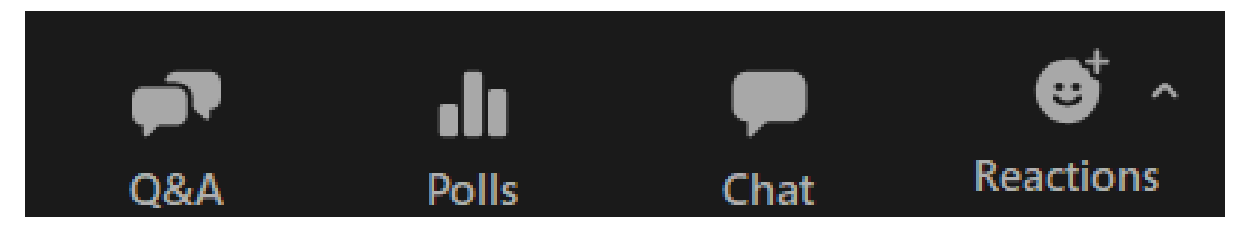

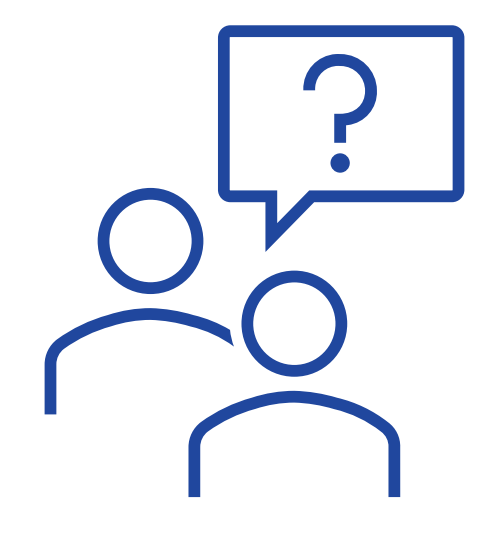

Resource links will be dropped into, "Chat"

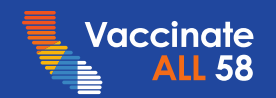

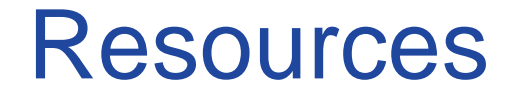

Leslie Amani, CDPH

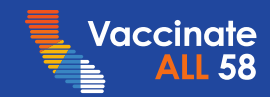

## **COVID-19 Vaccine Support**

| Type of Support |                                  | Description Update                                                                                                    |                              |  |  |
|-----------------|----------------------------------|----------------------------------------------------------------------------------------------------|------------------------------|--|--|
|                 | COVID-19 Provider<br>Call Center | The COVID-19 Call Center for Providers and Local Health Departments is dedicated to medical providers in California and their COVID-19 response, specifically addressing questions about State program requirements, enrollment, and vaccine distribution, including the Vaccine Marketplace. |                              |  |  |
|                 |                                  | Email: <u>covidcallcenter@cdph.ca.gov</u>                                                                                                    |                              |  |  |
|                 |                                  | Phone: (833) 502-1245, Monday through Friday from 8AM-6PM                                                                                                    |                              |  |  |
|                 | <b>Enrollment Support</b>        | For Provider enrollment support, please contact myCAvax Clinic Operations at                                                                                                    |                              |  |  |
|                 |                                  | Email: <u>myCAvaxinfo@cdph.ca.gov</u>                                                                                                    |                              |  |  |
|                 |                                  | Dedicated staff provide up-to-date information and technical support on the myCAvax system.                                                                                                    |                              |  |  |
| لياح            | myCAvax Help Desk                | Email: myCAvax.HD@cdph.ca.gov                                                                                                    |                              |  |  |
| $\Box$          |                                  | <ul> <li>Phone: (833)-502-1245, option 3, Monday through Friday 8AM–6PM</li> </ul>                                                                                                    |                              |  |  |
|                 |                                  | For training opportunities: https://eziz.org/covid/education/                                                                                                    |                              |  |  |
|                 | My Turn Clinic Help Desk         | For <b>onboarding support</b> (those in the process of onboarding): <u>myturnonboarding@cdph.ca.gov</u>                                                                                                    |                              |  |  |
|                 |                                  | For technical support with My Turn Clinic for COVID-19 and flu vaccines: mail to: MyTurn.Clinic.HD@cdph.                                                                                                    | <u>.ca.gov</u>               |  |  |
|                 |                                  | or (833) 502-1245, option 4: Monday through Friday 8AM–6PM                                                                                                    |                              |  |  |
|                 |                                  | For job aids, demos, and training opportunities: flu at https://eziz.org/covid/myturn/flu/ and COVID at https://e                                                                                                    | <u>ziz.org/covid/myturn/</u> |  |  |
|                 | Archived<br>Communications       | For archived communications from the COVID-19 Provider Call Center about the California COVID-19 visit                                                                                                    | Vaccination Program          |  |  |
| T               |                                  | Website: <u>LZIZ Archived Communications</u>                                                                                                    |                              |  |  |

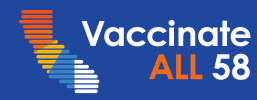

## **Upcoming Opportunities**

### Monday

My Turn and myCAvax Office Hours

Next session: Monday, June 26, 12PM-1PM

**Friday** 

**Provider Consolidated Webinar** 

Next session: Friday, June 16, 9AM-10:30AM

**Note:** Session of 90 minutes to include COVID-19 Vaccine and Therapeutics updates

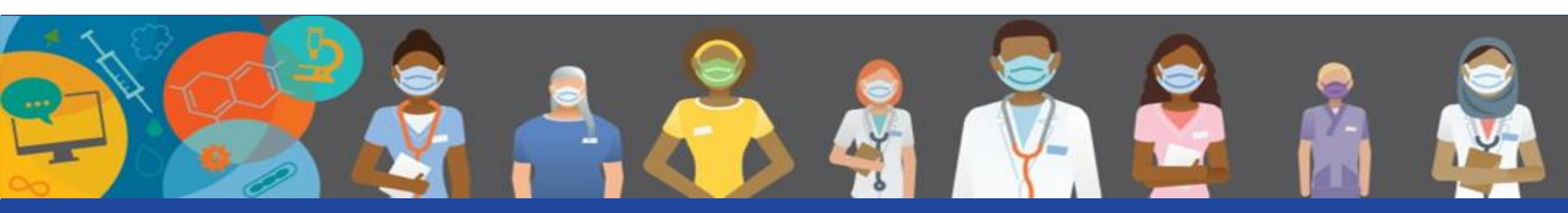

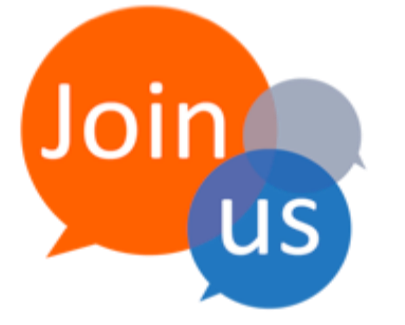